## ¿Cómo usar una wiki?

La **wiki e**s una actividad de Eduvirtual que permite a los integrantes de un curso editar colaborativamente un texto para, de esa manera, construir escrito común.

En primer lugar, para comenzar a participar en una Wiki debemos ingresar a ella haciendo click en la actividad, que nos aparecerá con el siguiente icono:

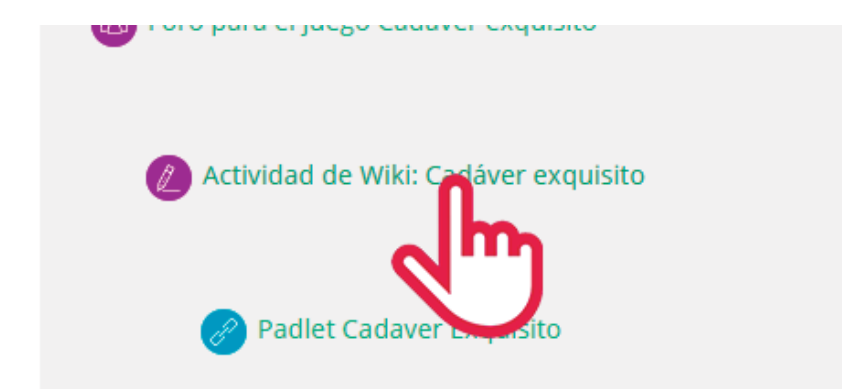

Cuando accedemos a ella, seleccionaremos editar, donde se encuentra el editor con todas sus herramientas de edición e inserción de multimedia.

| Editando Ina Formato HTML | Cadáver ex      | xquisito gru                    |                    |                   |         | 52 |
|---------------------------|-----------------|---------------------------------|--------------------|-------------------|---------|----|
| Mar                       | Cas No hay sele | <b>cción</b><br>marcas separada | as <b>V</b> i Admi | inistrar marcas e | stándar |    |
|                           | Guardar         | Vista previa                    | Cancel             | ar                |         |    |
| Facultad de Cienc         | cias            |                                 |                    |                   |         |    |

Una vez hechas las intervenciones deseadas (borrar, escribir, mover texto, insertar imágenes, etc) podremos "**Previsualizar**" el resultado presionando el botón indicado, "**Guardar**" lo hecho o "**Cancelar**" para descartar nuestros con los botones que se encuentran al final de la página.

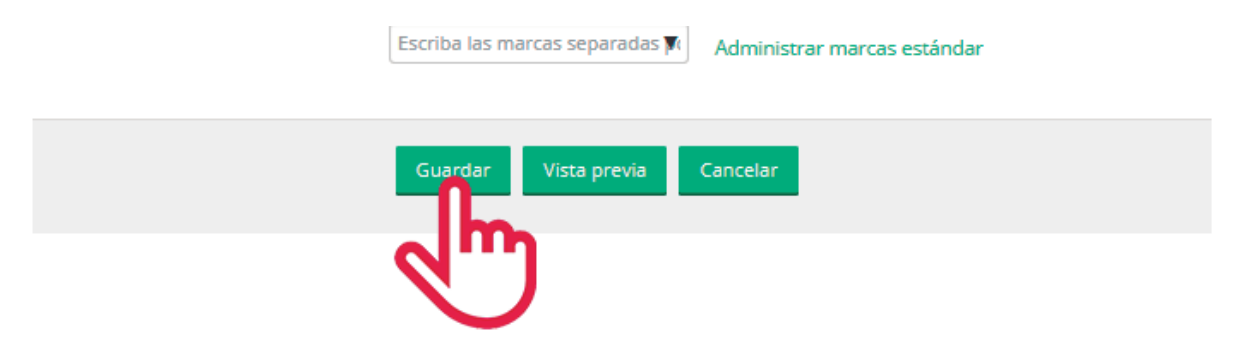

Cuando hayamos editado y guardado la edición nos llevará directamente a la pestaña "Ver", donde observaremos el resultado final de nuestra intervención.

Es importante tener en cuenta que nuestra intervención guardada generará una versión en el historial de modificaciones de la Wiki, lo que le permite al profesor ver quién y en qué momento editó la Wiki.

Cuando queramos corregir algo o nuestros compañeros quieran comenzar a editar lo harán a partir de la versión que hemos creado. Es importante señalar que no podremos editar una wiki al mismo tiempo con nuestros compañeros y ver lo que cada uno hace (como sí sucede en google docs).

Además de escribir directamente nuestra Wiki también podemos ver y añadir comentarios haciendo click en la pestaña "Comentarios" y a continuación "Agregar comentario" como se muestra en la imagen.

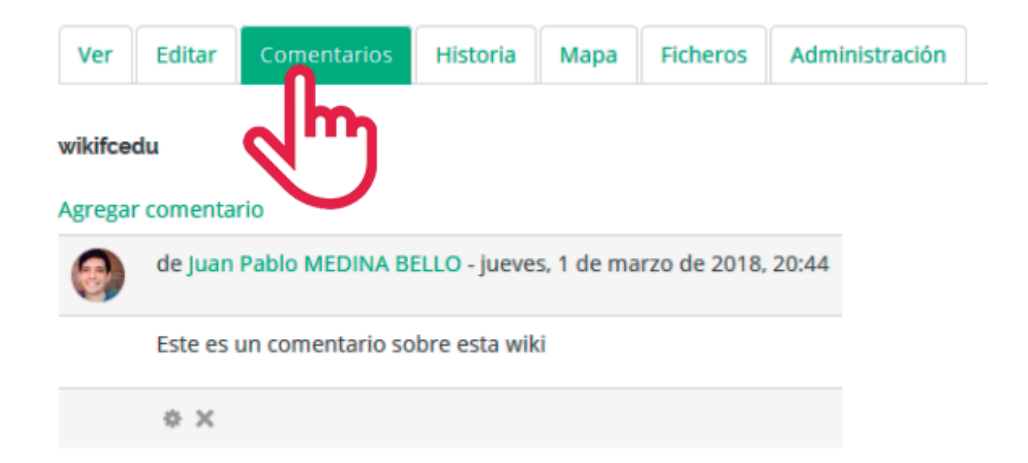

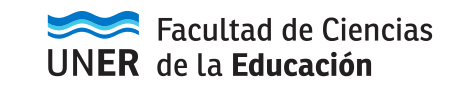